# 2024년도 경기도 중소기업 ESG 진단평가 참가 신청 안내

최근 기업의 지속가능한 발전을 위한 사회적 책임이 중요해지면서 <mark>환경(Environment),</mark> 사회(Social), 지배구조(Governance)에 대한 사회적 요구가 강화되고 있습니다.

이에 경기도경제과학진흥원은 재작년, 작년에 이어 올해에도 도내 중소기업에게 ESG경영 역량 강화를 위한 ESG 진단평가를 지원해 드리오니, 많은 관심과 참가를 부탁 드립니다.

#### □ ESG 진단평가 참가 신청 절차

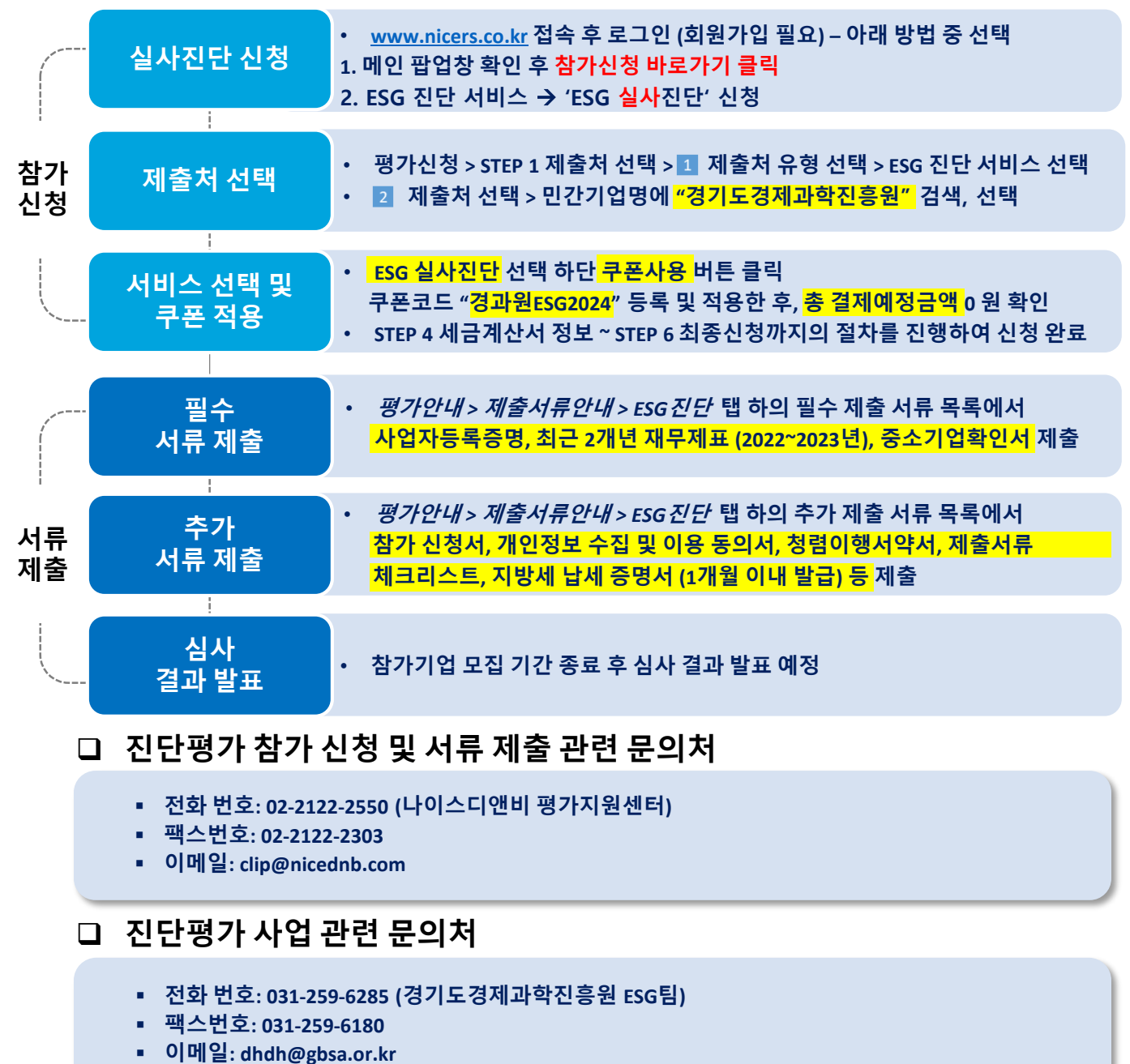

#### (주)NICE디앤비 RE dun & bradstreet

| 2. ESG진단 서비스 선택                                        |                  |                 |                                                                                                    |                    |                   |                |  |
|--------------------------------------------------------|------------------|-----------------|----------------------------------------------------------------------------------------------------|--------------------|-------------------|----------------|--|
| ESG진단 서비스를 선택 합니다.                                     |                  |                 |                                                                                                    |                    |                   |                |  |
| STEP 1<br>제출처 선택                                       | STEP 2<br>서비스 선택 | STEP 3<br>추가제출차 | 이 선택                                                                                                    | STEP 4<br>세금계산서 정보 | STEP 5<br>추의/유의사항 | STEP 6<br>최종신청 |  |
| <ol> <li>제출처 유형 선택</li> <li>※ 신청하실 신용평가서비스의</li> </ol> | 제출처 유형을 선택해주시기   | 바랍니다.           | 신청하실 제출처 유형을 선택해주시기 바랍니다. <mark>(복수 선택 가능)</mark>                                                                     |                    |                   |                |  |
|                                                        |                  |                 | - 공공기                                                                                                    | 관입찰용 평가/ 기술등급(TC   | B) 서비스 🕢          |                |  |
|                                                        |                  |                 | <ul> <li>□ 민간기업체출용 평가서비스 </li> <li>○ CLIP평가보고서 갱신하기</li> <li>○ 부가서비스만추가 신청하기(민간)</li> <li>□ 당좌어음개설용 평가서비스 </li> </ul> |                    |                   |                |  |
|                                                        |                  |                 |                                                                                                    |                    |                   |                |  |
|                                                        |                  |                 |                                                                                                    |                    |                   |                |  |
|                                                        |                  |                 | □ 아파트                                                                                                    | 입찰용 평가서비스 🕢        |                   |                |  |
|                                                        |                  | 2               |                                                                                                    | 신청하실 제출처 유형을       | · 선택해주시기 바랍니다. (  | (복수 선택 불가)     |  |
|                                                        |                  |                 | ✓ ESG진                                                                                                    | 단 서비스 🕜            |                   |                |  |
|                                                        |                  |                 |                                                                                                    |                    |                   |                |  |
|                                                        |                  |                 |                                                                                                    |                    |                   |                |  |

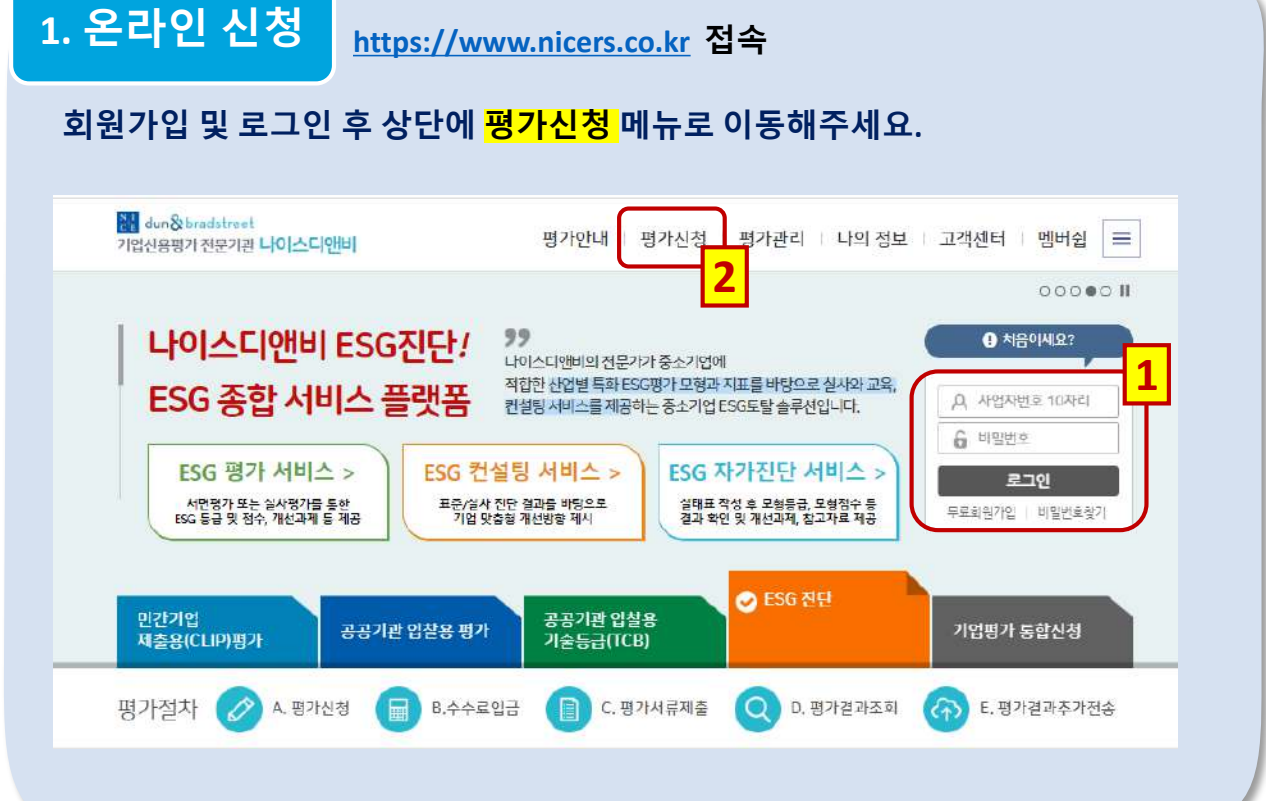

# □ 참가 신청 절차 (1/4) - 1

#### ㈜NICE디앤비 RE dun & bradstreet

| 2. ESG진단                      | 서비스 선택                 | 택                 |                   |              |                          |                |
|-------------------------------|------------------------|-------------------|-------------------|--------------|--------------------------|----------------|
| ESG진단 서미                      | <mark>비스</mark> 를 선택 힙 | 님다.               |                   |              |                          |                |
| STEP 1<br>제출처 선택              | STEP 2<br>서비스 선택       | STEP 3<br>추가제출처 ( | STEP 4<br>세금계산서 정 | STI<br>I보 주역 | EP 5<br>의/유의사항           | STEP 6<br>최종신청 |
| 1 제출처 유형선택<br>※ 신청하실 신용평가서비스의 | 1 제출처 유형을 선택해주시기       | 바랍니다.             | 신청하실 제출치          | 너 유형을 선택해    | 주시기 바랍니다. <mark>(</mark> | 복수 선택 가능)      |
|                               |                        |                   | 🗌 공공기관입찰용 평가/ 기술  | 등급(TCB) 서비스  | ÷ 0                      |                |
|                               |                        | 1                 | 🗌 민간기업제출용 평가서비스   | 0            |                          |                |
|                               |                        |                   | ○ CLIP평가보고서 갱신하기  |              |                          |                |
|                               |                        |                   | ○ 부가서비스만 추가 신청히   | 1(민간)        |                          |                |
|                               |                        |                   | 당좌어음개설용 평가서비스     | 0            |                          |                |
|                               |                        |                   | 🗌 아파트입찰용 평가서비스 🌘  | 9            |                          |                |
|                               |                        | 2                 | 신청하실 제출치          | 너 유형을 선택해    | 주시기 바랍니다. (              | 복수 선택 불가)      |
|                               |                        |                   | ☑ ESG진단 서비스 ②     |              |                          |                |
|                               |                        |                   |                   |              |                          |                |
|                               |                        |                   |                   |              |                          |                |

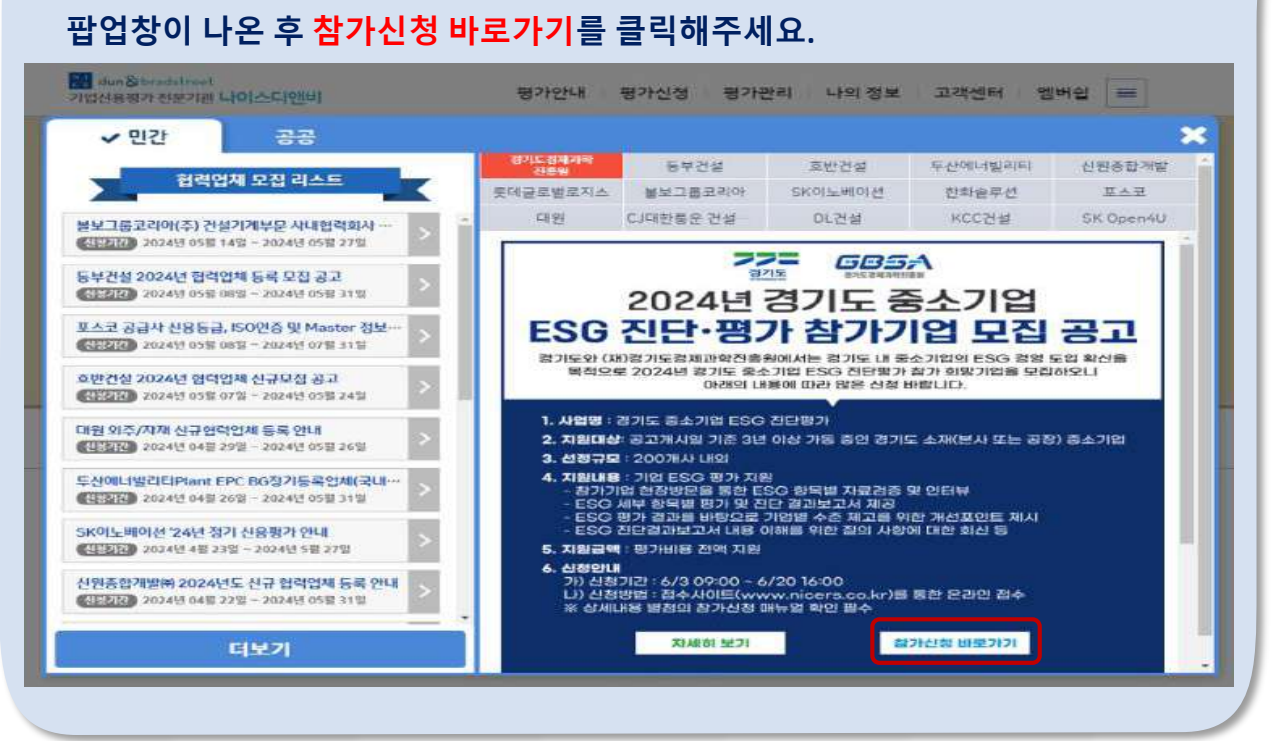

# 1. 온라인 신청

https://www.nicers.co.kr 접속

#### □ 참가 신청 절차 (1/4) - 2

## □ 참가 신청 절차 (2/4)

# 3. 제출처 선택

#### ESG진단 서비스 선택 시 아래 제출처 선택 화면이 나타나며, 기업명 검색에서 경기도 경제과학진흥원을 검색하여 <mark>경기도경제과학진흥원</mark>을 선택합니다.(팝업 확인)

| 5 <sub>제출처선택</sub>                                                                                       |                                                                                                    |                                                                                                    |
|----------------------------------------------------------------------------------------------------|----------------------------------------------------------------------------------------------------|----------------------------------------------------------------------------------------------------|
| 경기도경제과학진흥원                                                                                               | 을 선택하였습니다.                                                                                                    |                                                                                                    |
| * 민간기업제출용을 선택하신 경우, 제출하실 :<br>시기 바랍니다.<br>* ESG진단 서비스 제출처가 없는 경우 아래를<br><b>특징 제출처가 없습니다.</b>             | 원청/대기업을 선택해주<br>선택해주시기 바랍니다.                                                                                                    | · 김·노·경세·바락신흥원     기업영 검색       그     L     C     리     비     A     이     지     치     리     E     표     한     건설       A,B     C,D     E,F     G,H     I,J     K,L     M,N     O,P     Q,R     S,T     U,V     W,X     Y,Z       경기도경제과학진흥원     * |
| 2 제출처진책                                                                                                  |                                                                                                    | 신왕하실 제출처 유왕을 선택해주시가 바랍니다. (#÷ 선택 볼개)<br>☑ ESG친단 서비스 €<br>민간기업방                                                                                                    |
| 371도경제패한권용원<br>* 한경기도계속용용 산도하실 정도 계속한<br>* 한경진단 세미스 제품체가 없습니다.<br>- 특정 제출처가 없습니다.<br>- 특정 제출처가 없습니다.<br> | 출 선택하였습니다.<br>2024년 경기도 중소<br>기도와 (재)경기도 경제고<br>경 도입 확산을 목적으로<br>종 진단평가 참가 정망기<br>참고하시어 많은 신청<br>정부파일<br>1. 공분<br>2. 서석<br>3. ㈜나이스디앤비_2024 | 환자 대학 전용 원이 서는 경기도 내 중소기업의 ESG 206/03 09:00부터 2024년 경기도 중소기업 기업을 모집하오니, 첨부의 공문, 서식, 매뉴얼 바랍니다.           보학 전기도 중소기업 ESG 전단평가 참가 신청 안내                                                                                                    |
|                                                                                                    |                                                                                                    |                                                                                                    |

(주)NICE디앤비 NL dun & bradstreet

#### □ 참가 신청 절차 (3/4)

# 4. 서비스 선택

#### <mark>ESG 실사진단</mark> 선택 후 아래 ESG 진단 할인에서 <mark>쿠폰사용</mark> 버튼 클릭, 쿠폰번호 에 <mark>"경과원ESG2024"</mark> 입력 및 등록한 다음 적용, <mark>총 결제예정금액</mark> 0원 확인

| STEP 1<br>제출처 | 선택              | STEP 2<br>서비스 선택    | STEP 3<br>추가제출처 선 | STEI<br>센택 세금 | <sup>• 4</sup><br>계산서 정보 | STEP 5<br>주의/유의사항                           | STEP 6<br>최종신청   |
|---------------|-----------------|---------------------|-------------------|---------------|--------------------------|---------------------------------------------|------------------|
|               |                 |                     |                   |               | a                        | 최종금액(VAT포함)                                 | 0 원              |
|               |                 |                     | 공공기관입찰용           | 응 신용평가 서비스    | - 선택                     |                                             | 열기 🛇             |
|               |                 |                     | 민간기업제출용           | 응 신용평가 서비스    | - 선택                     |                                             | 열기 🛇             |
|               |                 |                     | ESG진단             | 평가 서비스 선택     | 1                        |                                             | 닫기 🛇             |
| 선택            | 서비스             | 내용                  |                   | 금액(VAT별도)     |                          | 상풍설명                                        |                  |
| D             | 일반평가            | ESG 표준 진단           |                   | 500,000 원     | 온라인 표준 설문                | 조사를 통한 ESG 진단                               |                  |
|               | 일반평가            | ESG 실사 진단           |                   | 1,000,000 원   | 온라인 표준 진단                | 을 토대로 한 ESG 실사 진단                           |                  |
|               | 일반평가            | ESG 컨설팅             |                   | 2,500,000 원   | ESG 실사 진단을               | 토대로 한 ESG 컨설팅                               |                  |
| 0             | 일반평가            | ESG 자가 진단(3회)       |                   | 100,000 원     | 기업의 ESG 대용<br>권          | 수준을 자체적으로 진단할 수 있                           | 는 온라인 차가진단 서비스 3 |
| ESG진딘         | t 할인            |                     |                   |               |                          | 총- <mark>-0원</mark> ·홛인(₩₩ <del>₩</del> 포함) | 원청시할인 쿠폰 사용      |
|               |                 |                     |                   |               |                          |                                             |                  |
|               |                 |                     |                   |               |                          |                                             |                  |
|               |                 |                     | 별                 | 춁겱            | 제예정금액                    |                                             | 0 원              |
|               |                 |                     |                   | 총 공급가역        | 1                        | 역기 🛇                                        | 1 000 000 원      |
|               |                 |                     |                   | 초 하이그0        | •<br>#                   | 971 0                                       | 1,000,000 원      |
|               |                 |                     |                   | o e co-       |                          |                                             | 1,000,000 2      |
|               |                 |                     |                   | т             | ~ [~][(¥/())             |                                             | 02               |
| _             |                 |                     | ,                 |               |                          |                                             |                  |
|               | [               | o ESG진단 -           | 쿠폰입력              |               | $\times$                 |                                             |                  |
| 쿠폰번           | 호입력             | 0                   |                   |               |                          |                                             |                  |
| 경과            | 원ESG2024        | 4                   |                   | 5             | 4                        |                                             |                  |
| 3.8.1         | 14[天均 4 20-40 三 | 177 Mett 715.)      |                   |               |                          |                                             |                  |
| TEN           |                 | r는 언덕 시장)           | 8 8 0 Lane 8      | 110           |                          |                                             |                  |
| ESG           | 열사 신난 🔛         | 172 D2              | 쿠폰을 선택해주          | 4根品           | <u> </u>                 |                                             |                  |
|               |                 |                     |                   |               |                          |                                             |                  |
|               |                 |                     |                   |               | *                        |                                             |                  |
| 단독쿠           | ·폰(해당 쿠폰은       | 다른 쿠폰과 함께 사용할 수 없습니 | (C}.)             |               |                          |                                             |                  |
| • E5          | 5G 실사 진단 ·      | - 경기도경제과학진흥원 ESG 전  | 민단평가 참여기업 모집      |               | <b>1</b>                 |                                             |                  |
|               |                 |                     |                   |               |                          |                                             |                  |
|               |                 |                     |                   |               | *                        |                                             |                  |
|               |                 | 2                   |                   |               |                          |                                             |                  |
| 총 1,100       | ,000원 달인 💡      | ^                   |                   |               |                          |                                             |                  |
| 총 1,100       | ,000원 할인 🧳      | <u>২</u>            | 8                 |               |                          |                                             |                  |

## □ 참가 신청 절차 (4/4)

|                                                                                                    | 자 정보입                                                                                                    | 실력 전                                                                                       | !난평가 삼가<br>저장 후 다 <sup>.</sup>                                                                              | 신성 남당사<br>음 단계로 이                                                                                                    | 정모들 작성,<br>동 바랍니다.                                                  |
|----------------------------------------------------------------------------------------------------|----------------------------------------------------------------------------------------------------|--------------------------------------------------------------------------------------------|----------------------------------------------------------------------------------------------------|----------------------------------------------------------------------------------------------------|---------------------------------------------------------------------|
| STEP 1<br>제출처 선택                                                                                                    | STEP 2<br>서비스 선택                                                                                                    | STEP 3<br><mark>추가제출처 선택</mark>                                                            | STEP 4<br>세금계산서 정보                                                                                          | STEP 5<br><b>주의/유의사항</b>                                                                                                    | STEP 6<br>최종신청                                                      |
| 신용평가신청 담당자정                                                                                                    | 경보                                                                                                    |                                                                                            |                                                                                                    |                                                                                                    | ◉ 최근담당자 ○ 새로입력                                                      |
| 사업자등록번호                                                                                                    | 444444444                                                                                                    |                                                                                            |                                                                                                    |                                                                                                    |                                                                     |
| 담당자                                                                                                    | 디앤비                                                                                                    |                                                                                            | 부서명/직급                                                                                                    | 2                                                                                                    | / dd                                                                |
| 전화번호                                                                                                    | 111 - 111                                                                                                    | 1 - 1111                                                                                   | 팩스번호                                                                                                    | 111 - 11                                                                                                    | 1 - 111                                                             |
| 핸드폰번호                                                                                                    | 010 - 111                                                                                                    | 1 - 1111                                                                                   | ※ 정확한 핸드폰 번호를 입력<br>알림을 받으실 수 없으며 0                                                                         | 력하시지 않는 경우, 평가신청, 입<br>이로 인해 발생하는 문제에 대해                                                                                             | 입금, 접수, 평가완료 등에 대한<br>당사는 책임지지 않습니다.                                |
| 이메일                                                                                                    | ehlee                                                                                                    |                                                                                            | @ asdsd.com                                                                                                 | 기타                                                                                                    | ~                                                                   |
| 주의/유의                                                                                                    | 니사항 확인                                                                                                    | 2                                                                                          | 다                                                                                                    | 유의사항<br>음 단계로 이                                                                                                    | 동의하신 후<br>동 바랍니다.                                                   |
| <b>주의/유의</b><br>STEP 1<br>제출처 선택                                                                                                    | <b>시사 항 확 연</b><br><sup>STEP 2</sup><br><sup>서비스 선택</sup>                                                                                                    | STEP 3<br>추가제출처 선택                                                                         | <b>다</b> -<br>STEP 4<br>세금계산서 정보                                                                            | 유의사항<br>음 단계로 이<br><sup>STEP 5</sup><br><sup>주의/유의사항</sup>                                                                           | · 동의하신 후<br>동 바랍니다.<br>STEP 6<br>최종신청<br>사항에 전체 동의 합니다.             |
| <b>주의/유의</b><br>STEP1<br>제출처선택<br>서비스 약관 동의 (별                                                                                                    | <mark>STEP 2</mark><br>서비스 선택<br><del>수사회</del> )                                                                                                    | STEP 3<br>추가제출처 선택                                                                         | <b>다</b> -<br>STEP 4<br>세금계산서 정보                                                                            | 유의사항<br>음 단계로 이<br><sup>STEP 5</sup><br><sup>주의/유의사항</sup>                                                                           | 동의하신 후<br>동바랍니다.<br><sup>STEP 6</sup><br>최종신청<br>사항에 전체 등의 합니다.     |
| 주으 /유으<br>STEP 1<br>제출처 선택<br>서비스 약관 동의 (필<br>제 1조 (목적)<br>본 약관은 서비스 이용<br>할 제 만 사항과 이용과<br>제 2조 (용어의 경의)<br>① '서비스'란 'NDB'가'<br>② '평가서비스'는 공공<br>도구(이차 '시오퍼가드 | <b>그 사 항 확 연</b><br>STEP 2<br>서비스 선택<br><b>수사항)</b><br>:자(이하 '기업')가 주식회사 나<br>건 및 절차를 규정함을 목적으<br>'기업'의 신청에 따라 기업신용<br>:인찰용/민간제출용 기업신용'<br>:귀)으로 제고차는 서비스를 및 | STEP 3<br>추가제출처 선택<br>이스디앤비(이하 'NDB')가 제<br>'로 한다.<br>을 평가하여 온라인으로 제공<br>평가, 아파트제출용 평가, 당한 | 다.<br>STEP 4<br>세금계산서 정보<br>I공하는 평가서비스 및 관련된<br>S하는 평가서비스 및 부가서비:<br>S하는 평가서비스 및 부가서비:<br>S하는 평가서비스 및 부가서비: | 유의사항<br>음 단계로 이<br>STEP 5<br>주의/유의사항<br>11 미모든 유익/<br>보다 미모든 유익/<br>부가서비스를 이용할에 있어<br>스를 말한다.<br>단등 기업신용을 평가(이하 위<br>도의 정보 서비스를 만하다. | · 동의하신 후<br>동 바랍니다.<br>STEP 6<br>최종신청<br>사행에 전체 등의 합니다.<br>상호 준수하여야 |

#### 신청한 서비스<mark>(ESG 실사진단)</mark> 및 7. 최종신청 확인 제출처(경기도경제과학진흥원)를 확인합니다. STEP 3 **추가제출처 선택** STEP 4 <mark>세금계산서 정보</mark> STEP 1 제출처 선택 STEP 2 <mark>서비스 선택</mark> STEP 5 주의/유의사항 STEP 6 최종신청 • 신청정보 확인 \* 다음 버튼을 누르셔야 최종 신청이 완료됩니다. 신청서비스 확인 제출처 확인 12 ESG진단 서비스 공급가액 ESG진단 서비스 ESG 실사 진단 1,000,000 원 최초제출처 ☑ 경기도경제과학진흥원 추가제출처 총 공급가액 1,000,000 원 1,000,000 원 총 할인금액 부가세(VAT) 0 원 총 결제예정금액 0 원

#### (주)NICE디앤비 RE dun & bradstreet

## □ 서류 제출 절차 (1/2)

#### *평가안내 > 제출서류안내 > ESG 진단*탭에 접속, <mark>필수 제출 서류</mark> 목록에서 - 공인인증서로 <mark>사업자등록증명 및 최근 2개년 재무제표(2022 ~ 2023년</mark>)를 전송 - <mark>파일 업로드 버튼 클릭하여 중소기업확인서</mark>를 업로드합니다.

| ♠ > 평가인<br><b>제출</b><br>신청한 서비스                     | 변 ><br>서류 안내<br>스에 맞게서류를 확인하시고 제                                                           | 출서류를 온라인으로                                                 | <sup>2</sup> 업로드(제솔)해주시기                                                                                                    | 바랍니다.                                                             |                                                  | <b>₩</b><br>\$6~2* |              |  |  |
|-----------------------------------------------------|--------------------------------------------------------------------------------------------|------------------------------------------------------------|----------------------------------------------------------------------------------------------------|-------------------------------------------------------------------|--------------------------------------------------|--------------------|--------------|--|--|
| 신용평                                                 | 1가 기술평가                                                                                    | CLIPII중간평가                                                 | 건설/납품/공사<br>실적                                                                                                    | 거래처/공급망<br>위험분식                                                   | 건설안전관리/<br>안전보건관리                                | 대표자변경              | ESG진단        |  |  |
| ● ESG진E<br>※ 먼저 제출<br>[접수요청]<br>※ 신청건수2<br>※ 우축 [제출 | 나<br>된 서류부터 순차척으로 접수를<br>] 메뉴 위치 : ① 평가안내 > [ 필<br>가 증가하는 3~6울에는 당일 서<br>방방법 상세브기]를 클릭하여 필 | · 진행하고 있으니 필<br>!수서류제출현황 (접)<br>류접수완료가 여려율<br>수서류 목록 및 제출) | 수서류를 제출 및 [접수<br>수요청)] ⓒ 빠른서비스<br>상 있습니다. [접수요?<br>방법 세부사항을 확인하<br>피ㅅ 페ㅅ 페                                                                              | 요청] 후 감시 기다려<br>- [ 필수서류제출현황<br>회] 이후 잠시 기다려<br>여 주시기 바랍니다.<br>너르 | 주시기 바랍니다.<br>(접수요청) ]<br>주시기 바랍니다.               | ্ৰা                | 출방법 상세보기 🙃   |  |  |
| NO                                                  | 115 DA                                                                                     |                                                            | 일구 세울 /                                                                                                    | 인사하                                                               |                                                  | 74                 | 문가 🌚         |  |  |
| 1                                                   | · · · · · · · · · · · · · · · · · · ·                                                      |                                                            |                                                                                                    |                                                                   |                                                  |                    | 표 작성하기 😰     |  |  |
| z                                                   | 온라인동의서                                                                                     | 2;<br>,<br>,<br>,<br>,                                     | 성 후 선택하신 방법에 따<br>[인감/자필서명]의 경우, f<br>일업로드 또는 팩스발송<br>[대표자 본인인증]의 경우                                                                                    | 은라인동<br>파일                                                        | 위서 작성 🕼<br>업로드 🛓                                 |                    |              |  |  |
| 3                                                   | 사업자등록증                                                                                     | []                                                         | 일수제출서류 3~6번 "자료<br>최근 3개년 표준재무제표                                                                                                    | 전송(인증서)' 클릭하여<br>증명원 전송 (갱신의 경                                    | <b>일괄전송 기능</b> ]<br>우 최근 1년)                     |                    |              |  |  |
| 4                                                   | 표준지무제표                                                                                     |                                                            | - 개인사업사 : 2020년 ~<br>- 법인사업사 : 2021년 ~<br><b>부가네자료 최근신고분까</b><br>(부가가치세과세표군 중명                                                                          | 2022년 전송<br>2023년 전송<br><b>지 전송</b><br>1원 + 부가세매입매출처              | 합계표)                                             | 자료전                | 송 (인증서)      |  |  |
| 5                                                   | 부가세자료                                                                                      |                                                            | (부가가치시고치표군 중영원 ~ 부가세매입매출처 업계표)<br>- 개인사업차: 2023년 1월 ~ 2023년 12월(하반기) 전송<br>- 법인사업차: 2023년 1월 ~ 2024년 3월(1분기) 전송<br>- 법인사업차: 2023년 1월 ~ 2024년 3월(1분기) 전송 |                                                                   |                                                  |                    |              |  |  |
| 6                                                   | 국세남세증명                                                                                     |                                                            | - 법인사업자 : 자료전송<br>- 개인사업자 : 자료전송 또<br>우측 상단 <mark>(제출방법 상</mark> 생                                                                                      | <sup>E는</sup> 발급 후 스칸하여 피<br>보기] 다운로드 하여 세                        | 일업르드<br>부사랑 확인 !!                                |                    |              |  |  |
| 7                                                   | 중소기업확인서/중견기업                                                                               | 중<br>확인서 <u>서</u><br>·                                     | 소기업은 "중소기업확인서<br><mark>류저출 필수</mark><br>증소기업 현황정보시스팀<br>중견기업 정보마당 <u>https</u>                                                                          | 1" 1부. 중견기업은 "중?<br>  https://sminfo.mss.c<br>://www.mme.or.kr/P  | 년기업확인서" 1부<br>10.kr/cm/s//CSV001R0<br>GIC0010.do |                    | 연루드 <u>★</u> |  |  |

(주)NICE디앤비 CE dun & bradstreet

#### □ 서류 제출 절차 (2/2)

#### *평가안내 > 제출서류안내 > ESG 진단* 탭에 접속, 추가 서류 목록에서 파일 업로드 버튼 클릭하여 <mark>참가 신청서, 개인정보 수집 및 이용 동의서,</mark> 청렴이행서약서, 제출서류 체크리스트, 지방세 납세 증명서 (1개월 이내 발급), 공장등록증명 (선택, 공고일 이후 발급분)을 업로드합니다.

|    |                 | 추가 서류 (선택)                                                        | 닫기 🛇     |
|----|-----------------|-------------------------------------------------------------------|----------|
| NO | 서류명             | 유의사항                                                              | 제출방법     |
| 8  | 세무조정계산서(해당부분)   | 주주명부(신고 이후 변경 내역 발생 시 자체 작성 자료), 공제감면세액 및<br>추가납부세액합계표 등 해당 부분 스캔 |          |
| 9  | 회사 조직도          | 세부 조직 포함 권고                                                       |          |
| 10 | 각종 인증 및 상훈      | ISO, 환경인증, 경영시스템 인증 등                                             |          |
| 11 | 지적재산권           | 특허, 실용신안, 디자인등록 등                                                 |          |
| 12 | 4대보험 완납증명서      | 인터넷 발급( <u>si4n.nhis.or.kr</u> )에서 발급                             |          |
| 13 | 주주총회 및 이사회 관련자료 | 정관, 이사회 명단, 이사회 회의록(최근 3년), 서면결의서(이사회 미실시 시)                      |          |
| 14 | 표준 구매계약서        | 일반적인 결제기일, 결제방법 등을 확인할 수 있는 자료                                    |          |
| 15 | 표준 근로계약서        | 특정인의 사본을 제출할 시에는 개인의 인적사항 블라인드 처리                                 |          |
| 16 | 산업재해율 확인서       | KOSHA(산업재해예방 안전보건공단) 발급                                           |          |
| 17 | 산재요양승인/반려여부 확인서 | 근로복지공단 고용산재보험 토탈서비스                                               |          |
| 18 | 취업규칙            | (공개가 어려울 경우 현장확인) 갑지 및 해당 문항 관련 항목 스캔(복지 등)                       |          |
| 19 | 내부 규정, 지침, 매뉴얼  | 환경, 안전, 인권, 품질 등과 관련한 각종 내부 규정, 방침, 지침, 매뉴얼 등                     |          |
| 20 | 외부공개자료          | 인권현장, 환경지침, 지속가능경영 등 홈페이지, 사업보고서 등에 공개된 각종<br>현장 및 지침자료           |          |
| 21 | 사업계획서           | 사업계획 및 결과 보고가 포함된 내부 문서                                           |          |
| 22 | 교육참가 인명부        | 각종 교육과 관련한 참가 인명부, 교육자료, 교육사진, 커리큘럼 등                             |          |
| 23 | 계획자료            | ESG 계획자료(인종, 장비구매, 인력채용, 지침마련 등과 관련한 회의록, 기안문,<br>사업계획서, 예산안 등)   |          |
| 24 | 실적자료            | ESG 계획(절감계획, 도입계획, 취득계획 등)을 시행한 결과자료                              | 파일 업로드 🛓 |

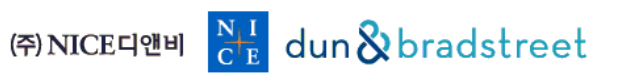